## Návod pro nastavení Creditcheck v EKONOM System

V programu EKONOM System provedete nastavení parametrů přes volby **Ostatní/API nastavení**, rozkliknutí ikony **Creditcheck**.

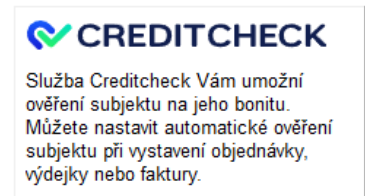

Ve formuláři nastavení API aktivujte službu (volbou Služba zapnuta) a klikněte na "Odkaz na registrační formulář", kde získáte bezplatně název účtu a heslo pro její použití.

Po zadání přístupových údajů zvolte moduly (přijaté objednávky, skladové výdejky, vystavené faktury), ve kterých si přejete provádět online kontrolu subjektu při jeho výběru do dokladu.

| [ Parametry služby C                                                        | reditcheck X         |
|-----------------------------------------------------------------------------|----------------------|
| Aktivace zlužby                                                             |                      |
| Služba zapnuta                                                              | •                    |
| Název účtu nebo e-mail                                                      |                      |
| Vaše už. jméno (obdrži                                                      | te po registraci)    |
| Vaše heslo                                                                  |                      |
| Heslo zadané při registr                                                    | raci ?               |
| Odkaz na registrační fro<br>HashCode                                        | mulář zde            |
| HashCode - pro olacent                                                      | ou rozšířenou verzi  |
| Odkaz na údaje klienta a<br>Kontrola v evidencích –<br>V Objednávky přijaté | placený HashCode zde |
| <ul> <li>Skladové výdejky</li> <li>Faktury vystavené</li> </ul>             |                      |
| , running ryonarono                                                         |                      |
|                                                                             |                      |

**POZOR!** při načtení prvního kontaktu se aktivuje služba v EKONOMu a načtení bude poprvé trvat déle. V programu EKONOM System při vystavení dokladu a výběru zákazníka program provede automaticky dle IČO online kontrolu bonity a na základě výsledku podbarví název firmy barvou semaforu následovně:

- <mark>Zelená</mark>

Nejsou k dispozici informace o skutečnostech nebo změnách ve firmě, které mohou mít vliv na bonitu.

- <mark>Žlutá</mark>

Jsou k dispozici informace o skutečnostech nebo změnách ve firmě, které mohou (ale nemusí) mít vliv na bonitu.

- Červená

Jsou k dispozici informace o skutečnostech nebo změnách, které zpravidla mají (ale nemusí) významný vliv na bonitu.

| Popis<br>Splatnos<br>Odběrat<br>IČ | st 28.08.2024  | Dat. UZF                                                                                                    | 14.08.2024                                                                                                    | <u>Z</u> pět<br><u>U</u> ložit                                                                                                    |
|------------------------------------|----------------|----------------------------------------------------------------------------------------------------|----------------------------------------------------------------------------------------------------|----------------------------------------------------------------------------------------------------|
| Splatno:<br>Odběrat                | st 28.08.2024  | Dat. UZF                                                                                                    | 14.08.2024                                                                                                    | Uložit                                                                                                    |
| Odběrat                            | tel            | -                                                                                                    |                                                                                                    |                                                                                                    |
| IČ                                 |                |                                                                                                    |                                                                                                    | D <u>a</u> lší                                                                                                    |
|                                    | 25519590/      | A                                                                                                    |                                                                                                    | Položky                                                                                                    |
| Firm                               | a ELISOFT, s.r | .0.                                                                                                    |                                                                                                    | Kontace                                                                                                    |
|                                    | Březnická 55   | 965                                                                                                    |                                                                                                    |                                                                                                    |
|                                    | 1              |                                                                                                    |                                                                                                    | Reverse Ch                                                                                                    |
|                                    | 760 01 Zlin    | 1                                                                                                    |                                                                                                    | Intrastat                                                                                                    |
| DIĆ                                | CZ25519590     | 1 7                                                                                                    | ,                                                                                                    | Registr pláto                                                                                                    |
|                                    | Koeficient cer | ıy 1,0000 <u>-</u>                                                                                                    | (výchozi)                                                                                                    | Zmê <u>n</u> a druh                                                                                                    |
| DPH                                | Cen            | a s DPH                                                                                                    | Odpočtená záloha                                                                                                    | 1                                                                                                    |
| 00                                 | 0,00           | 0,00                                                                                                    |                                                                                                    |                                                                                                    |
| ,00                                | 0,00           | 0,00                                                                                                    | Cena celkem                                                                                                    |                                                                                                    |
| ,00                                | Ostatni        | 0,00                                                                                                    |                                                                                                    |                                                                                                    |
| i.                                 |                |                                                                                                    |                                                                                                    | -                                                                                                    |
|                                    | DIČ            | Dreznicka sis            760 01         Zlin            DIČ         CZ25519590            Koeficient cer           00         0,00         0           00         0,00         0           00         0,00         0           00         0,00         0 | Dreznicka 5565            760 01         Zlin            DIČ         CZ25519590         7            Koeficient ceny         1,0000         7            DPH         Cena s DPH         0,00           00         0,00         0,00         0,00           00         0,00         0,00         0,00 | Image: Second state         Dife Enicka SSSS            760 01         Zlin            Difé         CZ25519590         ?            Difé         CZ25519590         ?            Koeficient ceny         1,0000 ÷         (výchozi)           00         0,00         0,00         Odpočtená záloha           00         0,00         0,00         Cena celkem           00         Ostatni         0,00         Cena celkem |

V případě žluté, nebo červené barvy semaforu je zobrazen dotaz pro zobrazení webové stránky s podrobnými informacemi k danému subjektu.

Tato služba je již zpoplatněná na základě smlouvy s firmou Creditcheck.

## Zobrazení barevných semaforů v adresáři klientů

Přehledné zobrazení semaforu bonity je možné provést hromadně přímo v seznamu adres. Nejprve je nutné provést aktualizaci semaforů pro všechny firmy v adresáři.

Tuto aktualizaci provedete na tlačítku "Ostatní", volbou "Creditcheck aktualizace".

**POZOR!** Sloupec CreditCheck označí barevně jednotlivé firmy pouze ve <mark>žluté</mark> a červené bonitě. Dle své potřeby si upravte rozmístění sloupců v adresáři, abyste měli semafor na viditelné pozici.

| Auresai obcilou   | M       | Hledat název | zleva 💌        |         |     | U               |
|-------------------|---------|--------------|----------------|---------|-----|-----------------|
| CreditCheck Adres | Adresa2 | PSČ          | Místo          | Telefon |     | Zpět            |
|                   |         | 708 00       | Poruba         |         | = ] | Vybr <u>a</u> t |
|                   |         | 594 01       | Velké Meziříčí |         |     | Přidat          |
|                   |         | 760 01       | Zlín           |         |     | -               |
| 1                 |         |              | Netherlands    | 1       |     | opravit         |
|                   |         |              |                |         | •   | Vymaz           |